## Anleitung zum Bilder-Hochladen in der HIN-Gallery

1. Zunächst surfe man zur Gallery: <u>http://www.hin.de/gallery</u> Dort wende man seinen Blick zur rechten oberen Ecke der Seite und man sieht:

| <br>  | Ø.       | 1            |
|-------|----------|--------------|
| Diash | ow An    | melde        |
| <br>  | CALCULAR | inite invice |
|       |          |              |

Nun klicke man auf "Anmelden".

2. Ein kleines Fenster öffnet sich mit folgendem Inhalt:

| Als angemeldeter Benutzer hal<br>Alben anzuschauen, zu erzei | ben Sie erweiterte Bere<br>ugen, zu verändern, od | chtigungen, um<br>er zu löschen. |
|--------------------------------------------------------------|---------------------------------------------------|----------------------------------|
| Benutzername                                                 | cantate86                                         | 2                                |
| Passwort                                                     | *****                                             | 12                               |
| Anmeld                                                       | en Abbrechen                                      |                                  |
| Passwo                                                       | rt vergessen?                                     |                                  |
| Benutzername                                                 |                                                   |                                  |
|                                                              |                                                   |                                  |

Bei Benutzername und Passwort trage man seinen Benutzernamen und das Passwort ein (was sonst ?). Hat man noch keinen, kontaktiere man Robert, z.B. unter <u>robbatt@hin.de</u>.

Dann noch schnell auf "Anmelden" klicken, dann geht es weiter.

3. Nun kann man die Alben mit den Bildern sehen. Durch Klicken auf die Alben gelangt man zu den Bildern und den Unteralben.

Wenn man an der richtigen Stelle für die eigenen Bilder angelangt ist, sollte man noch ein eigenes Unteralbum anlegen. Dazu oben rechts auf "Album Aktionen" klicken:

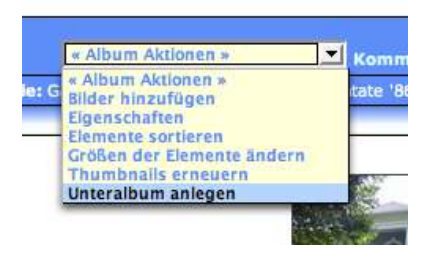

4. Nun hat man ein neues Album – noch ohne Titel – angelegt und der Bildschirm sieht so aus:

| Ohne Titel                                                                              |                                                                                         |                                                                                 |            |
|-----------------------------------------------------------------------------------------|-----------------------------------------------------------------------------------------|---------------------------------------------------------------------------------|------------|
| keine Bilder in diesem Album                                                            | *                                                                                       | * Album Aktionen »                                                              | Abmelden   |
| Angemeldet als: Robert Vogt                                                             | Galerie: Galerie des HIN e.V. 🕈 Album: Cantate '86 🕈 Album: Cantate on tour             | Abstimmung zurücksetzen<br>Abstimmungseigenschaften                             | itanooga 🗘 |
| Eine Email an mich schicken, wenn ein                                                   | Abstimmungsergebnis<br>Albumnamen ändern<br>Berechtigungen<br>Beschriftungen bearbeiten |                                                                                 |            |
| <ul> <li>Kommentare abgegeben wurden</li> <li>Sonstige Veränderungen gemacht</li> </ul> | └<br>wurden └                                                                           | Bilder hinzufügen<br>Eigenschaften<br>Individuelle Felder<br>Unteralbum anlegen |            |

Ein Klick auf "Album Aktionen" bietet nun die Möglichkeit "Bilder hinzufügen". Schnell anklicken!

5. Ein kleines Fenster öffnet sich, kurz darauf möglicherweise noch ein weiteres kleines:

| 000 | http://www.hin.de - Bilder hinzufügen                                                                                                    | C   |
|-----|----------------------------------------------------------------------------------------------------|-----|
|     | ∩ ○ ● http://www.hin.de                                                                                                    | ¢.) |
|     | Dieses Applet wurde von "Gallery," signiert und von "Thawte<br>Consulting cc" identifiziert. Möchten Sie diesem Zertifikat<br>vertrauen?<br>Klicken Sie in "Vertrauen", um dieses Applet mit uneingeschränkten<br>Zugriffsrechten auf Ihrem Computer auszuführen. Klicken Sie in "Nicht<br>vertrauen", um dieses Applet mit den Standard-Zugriffsrechten für Java<br>auszuführen. |     |
|     | ? Zertifikat einblenden Nicht vertrauen Vertrauen                                                                                                    |     |

Hier muss man auf "Vertrauen" klicken, damit es weiter geht.

6. Nun muss man einige Sekunden abwarten, dann öffnet sich ein neues großes Fenster. In der linken Spalte sieht man die verschiedenen Alben und kann mit einem Klick auf das kleine Dreieck vor dem jeweiligen Album die Unteralben sehen:

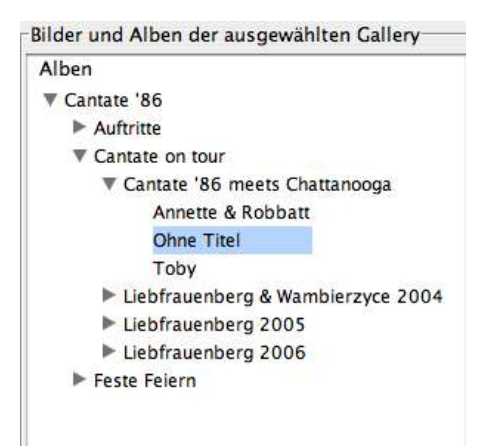

7. Man klickt auf sein neues Album und dann auf

Bilder hinzufügen...

8. Wieder öffnet sich ein kleines Fenster und man kann seine Fotos auswählen:

| Di S65              |                                |   |
|---------------------|--------------------------------|---|
| Name                | Geändert                       |   |
| 2 050415_151428.jpg | Dienstag, 11. April 2006 22:07 | 6 |
| 2 050415_173653.jpg | Dienstag, 11. April 2006 22:07 | 4 |
| 2 050415_181056.jpg | Dienstag, 11. April 2006 22:07 |   |
| 2 050415_181107.jpg | Dienstag, 11. April 2006 22:07 |   |
| 2 050415_181206.jpg | Dienstag, 11. April 2006 22:06 |   |
| 2 050415_181215.jpg | Dienstag, 11. April 2006 22:06 |   |
| 2 050415_211349.jpg | Dienstag, 11. April 2006 22:06 |   |
| 2 050415_212611.jpg | Dienstag, 11. April 2006 22:06 |   |
| 2050415_230755.jpg  | Dienstag, 11. April 2006 22:05 |   |
| 2 050416_012327.jpg | Dienstag, 11. April 2006 22:05 |   |
| P 050417 135406     | Di 11 4 2005 22:05             |   |
| Dateiformat:        | allery Items 🔹                 |   |

9.

Nach dem Klick auf "Hinzufügen" erscheinen die Bilder nach einigen Sekunden in der mittleren Spalte:

Nun klicke man nur noch auf "Bilder auf den Server überspielen" und das Hochladen beginnt:

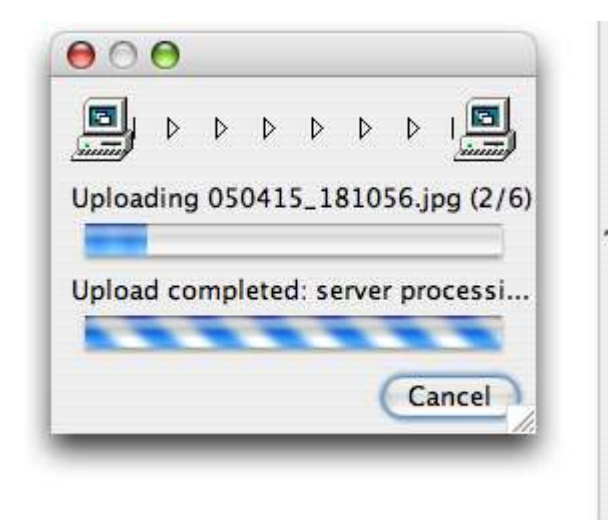

Am Schluss sind die Bilder hochgeladen und können angeschaut werden. Mit Hilfe des Menüs "Album Aktionen" kann man noch einige Einstellungen vornehmen, etwa den Namen des Albums

| 050415_173653.jpg [/Users/robbatt/Pictures/S65]<br>050415_181056.jpg [/Users/robbatt/Pictures/S65]<br>050415_181107.jpg [/Users/robbatt/Pictures/S65]<br>050415_181206.jpg [/Users/robbatt/Pictures/S65]<br>050415_181215.jpg [/Users/robbatt/Pictures/S65]<br>050415_211349.jpg [/Users/robbatt/Pictures/S65] | Name<br>Titel                                                                   | album01                                                              |  |
|----------------------------------------------------------------------------------------------------|---------------------------------------------------------------------------------|----------------------------------------------------------------------|--|
| 050415_211349.jpg [/Users/robbatt/Pictures/S65]                                                                                                    | Titel                                                                           |                                                                      |  |
|                                                                                                    |                                                                                 | Ohne Titel                                                           |  |
| z                                                                                                    | Zusammenfassung                                                                 |                                                                      |  |
|                                                                                                    | Bilder                                                                          | 6                                                                    |  |
|                                                                                                    | Protoco<br>these values                                                         | ol support to apply changes to<br>s to Gallery is not yet implemente |  |
|                                                                                                    | C                                                                               | erschiebe Album nach)                                                |  |
|                                                                                                    | Uberschreibe Standardwerte für das Hochladen Vor dem Hochladen die Größe ändern |                                                                      |  |
|                                                                                                    |                                                                                 |                                                                      |  |
|                                                                                                    | Crößenänder                                                                     | ung erzwingen auf                                                    |  |
|                                                                                                    | Zum Anfang de                                                                   | s Albums hinzufügen                                                  |  |
|                                                                                                    | (                                                                               | Hole Bilder vom Server                                               |  |
|                                                                                                    |                                                                                 | Diashow                                                              |  |
| 4                                                                                                    |                                                                                 | ) + +                                                                |  |
| Sortiere Bilder) by EXIF creation date 🛟                                                                                                    | Bilder auf                                                                      | den Server Überspielen                                               |  |

ändern. Einfach mal ausprobieren!